Step 1: A "Trade Order Confirmation" Email will be received from Finance Square.

Press "Review Order" to approve the trade order.

| Trade Order Confirmation               | ×                                                                   |
|----------------------------------------|---------------------------------------------------------------------|
| info@financesquare.in<br>to me, info • |                                                                     |
|                                        |                                                                     |
|                                        | Trade Order Created                                                 |
|                                        | Dear<br>Your trade order is created and the details are as follows: |
|                                        | Portfolio Name : MUTUAL FUNDS<br>Rationale : SIP                    |
|                                        | Trader Order Information                                            |
|                                        | Review Order                                                        |

Enter your registered mobile number and click verify to approve trade order.

Please keep the window open (Image Below)

| Order Approved Successfully                                                                                                    |
|----------------------------------------------------------------------------------------------------|
|                                                                                                    |
| 2FA Payment                                                                                                    |
| Note : Please note that sometime due to delay in response from BSE, Activate 2FA and Payment button might not work so please wait for sometime before you click it.<br>If it still not work then you can expect e-mail from BSE through which you can do payment process. |

Once you approve it, again an Email will be received "Trade Order Approved" from Finance Square.

Note: In case 3 minutes are past by and still you have not received any email from BSE StAR MF containing subject as "PURCHASE Authentication : BSE StAR MF",

then click on "2FA Button" (Blue Colour – check above image) and now a new window will open for 2FA verification.).

Inspite of pressing on 2FA button if the window shows 2FA failure, (image below) then in this case, you have no option, but to wait for BSE Star MF Purchase Authentication Email.

| ×                                                                                                    |
|----------------------------------------------------------------------------------------------------|
| Two Factor Authentication Fail!                                                                                                    |
|                                                                                                    |
|                                                                                                    |
| 2FA Payment                                                                                                    |
| Note : Please note that sometime due to delay in response from BSE, Activate 2FA and Payment button might not work so please wait for sometime before you click it.<br>If it still not work then you can expect e-mail from BSE through which you can do payment process. |

In case you have received the Email, it contains the following subject "PURCHASE Authentication : BSE StAR MF"

(This is a 2FA System designed by BSE StAR MF to safeguard investors.)

| PURCHASE Authentication : BSE StAR MF Inbox ×                                                                                     | ð  | Ľ |
|----------------------------------------------------------------------------------------------------|----|---|
| BSE StAR MF <bsestarmf@bseindia.com> <u>Unsubscribe</u> 11:44 (7 hours ago) ★ to me ▼</bsestarmf@bseindia.com>                    | ţ  | : |
| De                                                                                                    |    |   |
| Greetings from BSE StAR MF!!!                                                                                                    |    |   |
| PURCHASE order 823668176 in ICICI PRUDENTIAL LIQUID FUND - GROWTH placed on 05/09/2023 11:43:54 AM for 1000.0000 by FINAN SQUARE. | CE |   |
| Please click the link below for authenticating the transactions before the 05/09/2023 11:59:59 PM :-                              |    |   |
| Online Authentication                                                                                                    |    | 3 |
| If you are not able to open the above link, please copy and paste the below text in your browser                                  |    |   |

Now Click on **"Online Authentication"** Link and a new window will open, select your mobile number from Drop-down option and tick-mark the Purchase/SIP order as the case may-be and then click on **"Generate OTP"** button.

| 1    | 7775047770 | <u> </u>      | Member Name<br>FINANCE SQUARE | Holder<br>Primary |          |              | Client Na<br>KARTIK R<br>JAIN | me<br>AJESH         | Client Code<br>KRJ007 |
|------|------------|---------------|-------------------------------|-------------------|----------|--------------|-------------------------------|---------------------|-----------------------|
| lect | All 🗆      |               |                               |                   |          |              |                               |                     |                       |
| Pur  | chase      |               |                               |                   |          |              |                               |                     | Total Count 1         |
|      | Order No   | Scheme Name   |                               | Folio No          | Amount   | Units        | All Units                     | Email ID            | Mobile No             |
|      | 834719704  | ICICI PRUDENT | IAL LIQUID FUND - GROWTH      | 28324104          | 100.0000 | 8 <b>9</b> 2 | N                             | krjkartik7@gmail.co | m 7775047770          |
|      |            |               |                               |                   |          |              |                               |                     |                       |
|      |            |               |                               | Generat           | e OTP    |              |                               |                     |                       |

Authenticate the same via OTP and BSE will show "Success" as status.

## Step 3: BSE StAR MF will now send an Email

It contains the following subject "Mutual Fund Order Payment Confirmation Link"

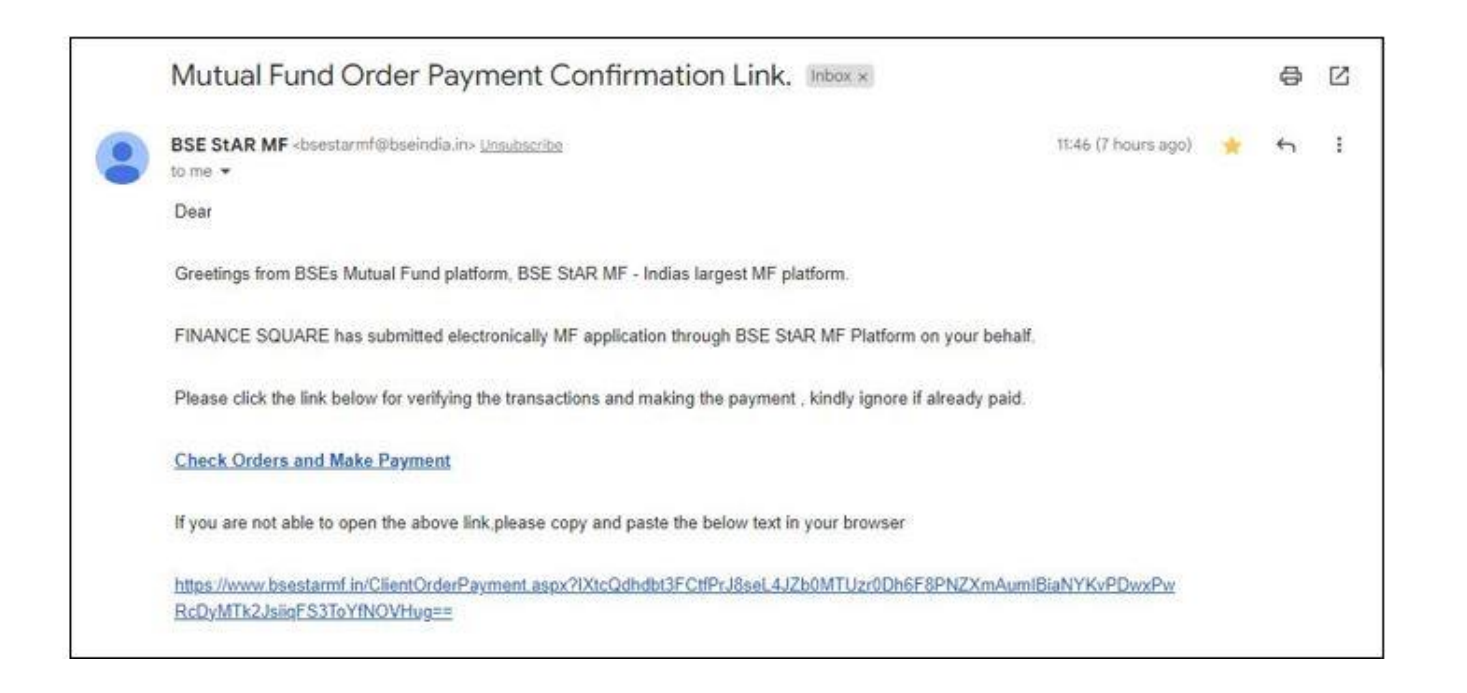

Click on "Check Orders and Make Payment" Option, a new window of BSE will open,

and then select option of **"Direct Pay"** for Net Banking from the drop-down option and make payment. (Image Below).

| ĺ                                                                                             | w.                                                                              |                                                                        |                                                    |                                               | Client Order Paymer                                                             | nt Details                            |          |        |
|-----------------------------------------------------------------------------------------------|---------------------------------------------------------------------------------|------------------------------------------------------------------------|----------------------------------------------------|-----------------------------------------------|---------------------------------------------------------------------------------|---------------------------------------|----------|--------|
| Sr No                                                                                         | Segment                                                                         | Order No                                                               | Sett Type                                          | Client Code                                   | Client Name                                                                     | Scheme Name                           | Amount   | Select |
| 1                                                                                             | BSEMF                                                                           | 834719704                                                              | LO                                                 | KRJ007                                        |                                                                                 | ICICI PRUDENTIAL LIQUID FUND - GROWTH | 100.0000 |        |
|                                                                                               |                                                                                 |                                                                        |                                                    |                                               |                                                                                 | 9-                                    |          |        |
|                                                                                               |                                                                                 |                                                                        |                                                    |                                               | Bank Details                                                                    |                                       |          |        |
| UPI                                                                                           |                                                                                 | ¥                                                                      | Select Bank                                        | v                                             | Select Account                                                                  | Ŷ                                     |          |        |
| Direct Pay<br>Nodal Acc<br>One Time<br>NEFT/RT(<br>UP)<br>Note : If y<br>a. NE<br>OR<br>b. Ch | ount<br>Mandate<br>39<br>rou are not able<br>FT / RTGS (<br>c<br>eques, for det | to view your bank<br>refer to your sms r<br>tails contact your n       | in either <mark>Direct</mark><br>received form BSI | Pay / Nodal Pay /<br>E)<br>mutual funds@bsein | Total Amount To Be Paid<br>Initiate Paymen<br>One Time Mandate , you<br>dia.com | t 100.00<br>nt<br>can pay via :       |          |        |
| Credit Con                                                                                    | firmation:                                                                      | it of Looks to DOC                                                     | id an Deel Time                                    |                                               |                                                                                 |                                       |          |        |
| a. Dir<br>b. No<br>c. On                                                                      | dal Pay - Crec<br>e Time Mand                                                   | it of funds to BSE<br>it of funds to BSE<br>ate - Credit of f <u>u</u> | is on T+1 or T+2,<br>nds to BSE is on 1            | T+2 till T+5,                                 |                                                                                 |                                       |          |        |

Now you will be re-directed to your Bank's Net-Banking website, enter the login credentials, and make payment.

Once the transaction is successful, check whether amount has been debited from your account.

## **BSE Star MF Purchase Transaction via UPI:**

Step 1: Follow Step 1 to 3 as mentioned above.

Step 2: Once you reach Step 3, you only need to select UPI from drop down menu, select the bank and account (pre-filled)

Press on Initiate Payment Button.

| Client Order Payment Details                           |                                   |                              |                                         |                    |                                                                               |                                                          |        |        |  |  |
|--------------------------------------------------------|-----------------------------------|------------------------------|-----------------------------------------|--------------------|-------------------------------------------------------------------------------|----------------------------------------------------------|--------|--------|--|--|
| Sr No                                                  | Segment                           | Order No                     | Sett Type                               | Client Code        | Client Name                                                                   | Scheme Name                                              | Amount | Select |  |  |
| 1                                                      | BSEMF                             | 834719704                    | LO                                      | KRJ007             | KARTIK RAJESH JAIN                                                            | KARTIK RAJESH JAIN ICICI PRUDENTIAL LIQUID FUND - GROWTH |        |        |  |  |
|                                                        |                                   |                              |                                         | 4. đ               |                                                                               |                                                          | i      | ,      |  |  |
|                                                        |                                   |                              |                                         |                    | Bank Details                                                                  |                                                          |        |        |  |  |
|                                                        |                                   |                              |                                         |                    |                                                                               |                                                          |        |        |  |  |
| UPI                                                    |                                   | <b>~</b>                     | Select Bank                             | ~                  | Select Account                                                                | ~                                                        |        |        |  |  |
| Direct Pay<br>Nodal Acc<br>One Time<br>NEFT/RT(<br>UP) | ount<br>Mandate<br>3S             | to view your bank            | in either <mark>Direct</mark> I         | Pay / Nodal Pay    | Total Amount To Be Paid : 1<br>Initiate Payment<br>One Time Mandate , you car | 00.00<br>1 pay via :                                     |        |        |  |  |
| a. NE                                                  | FT / RTGS (                       | refer to your sms r          | eceived form BSE                        | E)                 |                                                                               |                                                          |        |        |  |  |
| b. Ch                                                  | t<br><mark>eques</mark> , for det | ails contact your m          | nember or write to                      | mutual.funds@bseii | ndia.com                                                                      |                                                          |        |        |  |  |
| Credit Con<br>a. Dir                                   | firmation:<br>ect Pay - Cred      | lit of funds to BSE          | is on Real Time,                        |                    |                                                                               |                                                          |        |        |  |  |
| c. On                                                  | e Time Mand                       | late - Credit of f <u>ur</u> | is on 1+1 of 1+2,<br>ids to BSE is on 1 | F+2 till T+5,      |                                                                               |                                                          |        |        |  |  |

Enter the "UPI ID" in VPA ID Column and click on Submit Button.

| Merchant Id  | Č.         | BSE                 |
|--------------|------------|---------------------|
| Payment Mode | 101        | UPI                 |
| Clinet ID    | +          | KRJ007              |
| Txn Date     | **         | 14-09-2023 12:46:15 |
| Txn Amount   | 4          | 100.00              |
| Bank Id      | o <u>t</u> | HDF                 |
| VPA Id :     |            |                     |

Now you will receive request from your UPI App (Bhim/Google- Pay/Phone-Pay), approve the payment and check whether your bank account has been debited.

| ◀ Search 📲 奈                    | 12:4                                                                   | 7 PM                                          | 87% 🔲,           |
|---------------------------------|------------------------------------------------------------------------|-----------------------------------------------|------------------|
| 🗸 Back                          | Approve                                                                | e to Pay                                      | /                |
|                                 | ↓ Pull dow                                                             | n to refresl                                  | h                |
| Pendi                           | ng                                                                     | C                                             | ompleted         |
| Reque<br>India<br>©<br>Va<br>14 | est from<br>anClearingCo<br>bsestarmfrzp@<br>alid up to<br>4th Sep '23 | Dirporation<br>icici<br>Requester<br>14th Sep | <b>₹100.00</b>   |
| Please note!                    | Requested amount                                                       | gets debited fr                               | rom your account |
|                                 |                                                                        | Decline                                       | Approve          |